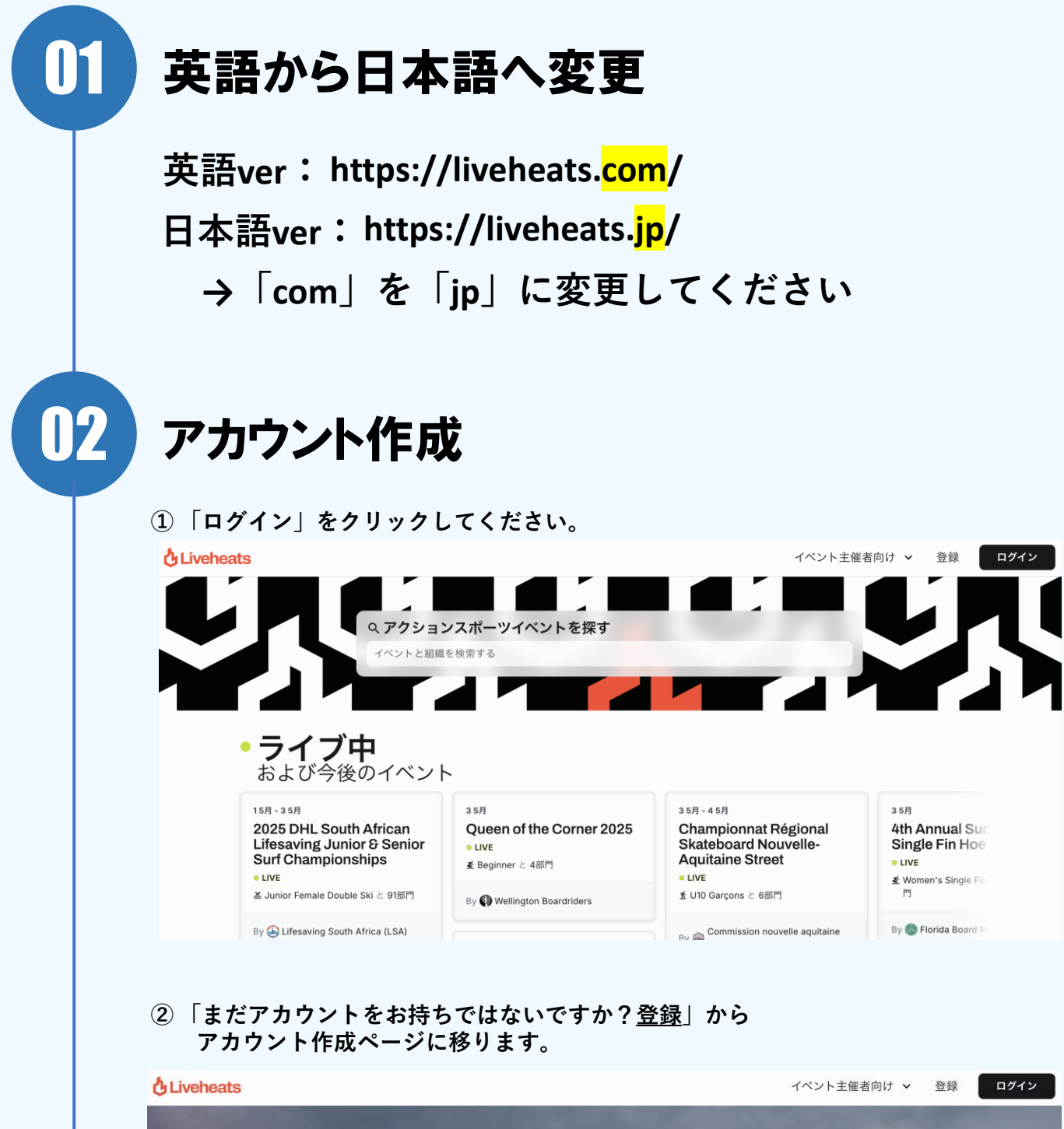

|     | and the second second                   | and the second second |
|-----|-----------------------------------------|-----------------------|
|     | ライブヒートにログ                               | the second second     |
|     | イン                                      | A.C. Statistics       |
|     | まだアカウントをお持ちではないです: ? <u>登録</u><br>Eメール: |                       |
|     | パスワード :                                 |                       |
|     |                                         |                       |
| 100 | ログイン                                    |                       |

③ 「Athelete or suppoter」を選択してください。 「氏名・Eメール・パスワード」を記入し、アカウント作成を完了してください。 ※確認メールは送信されません。

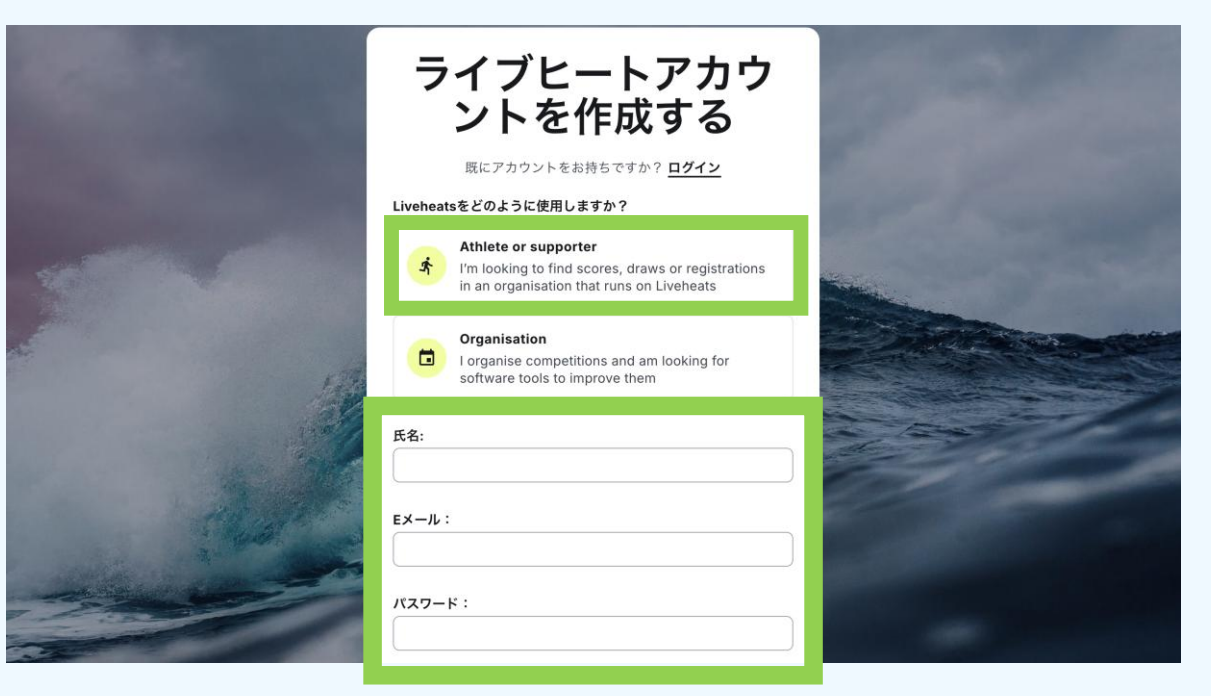

## 03 JLAの公式ページ

### ①「イベントと組織を探す」をクリックしてください。

| 🖒 Livehe                                                             | ats                                                                                                 |   |
|----------------------------------------------------------------------|----------------------------------------------------------------------------------------------------|---|
|                                                                      | 選手のダッシュボード                                                                                          |   |
|                                                                      |                                                                                                    |   |
|                                                                      |                                                                                                    |   |
|                                                                      | まずはイベントや主催者を探してみましょう!<br>イベントと組織を探す                                                                 |   |
|                                                                      |                                                                                                    |   |
| 2)「JL<br>「 J <i>」</i><br>だ                                           | A / JAPAN LIFESAVING ASSOCIATION」と検索してください。<br>APAN LIFESAVING ASSOCIATION 」とヒットします。ページを開いてく<br>さい。 |   |
| 2「JL<br>「J」<br>だ<br>検索                                               | A / JAPAN LIFESAVING ASSOCIATION」と検索してください。<br>APAN LIFESAVING ASSOCIATION 」とヒットします。ページを開いてく<br>さい。 | ~ |
| 2「JL<br>「J」<br>だ<br><b>検索</b>                                        | A / JAPAN LIFESAVING ASSOCIATION」と検索してください。<br>APAN LIFESAVING ASSOCIATION 」とヒットします。ページを開いてく<br>さい。 | ; |
| ②「JL<br>「J」<br>だ<br><b>検索</b><br>Q ja<br>JAPAN LIFES<br>Organisation | A / JAPAN LIFESAVING ASSOCIATION」と検索してください。<br>APAN LIFESAVING ASSOCIATION 」とヒットします。ページを開いてく<br>さい。 | > |

# ④ こちらのページがLive heats のJLA公式ページとなります。 今後はこちらに大会エントリー/競技結果/ヒートの確認ができます。 アカウントを持っていなくても、アクセスは可能です。

### Liveheats

|     | JAPAN LIFESAVING ASSOCIATION |
|-----|------------------------------|
| 連絡先 |                              |
| ホーム | イベント                         |

### ハイライト

ロエントリーオープン Surf Carnival The 38th Japan Natio...

### イベント

| <sub>6月</sub><br>21-22 | Surf Carnival The 38th Japan National Individual Lifesaving Championships | エントリーオープン |  |
|------------------------|---------------------------------------------------------------------------|-----------|--|
|                        |                                                                           |           |  |

すべてのイベントを見る

>

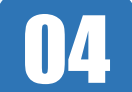

### 大会エントリー方法

- ① JLAの「イベント」からエントリーしたい大会をクリックしてください。
- ②「登録する」をクリックし、エントリーに進みます。
   また、このページからエントリーされた選手などの情報を観覧できます。

### Liveheats

団体 / JAPAN LIFESAVING ASSOCIATION 21-22 6月 2025 エントリーオープン

Surf Carnival The 38th Japan National Individual Lifesaving Championships

PYuhigaura Beach, 浜詰網野町 京丹後市 京都府 日本 オ

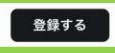

エントリー料金

価格は1つ目の部門は¥3000 - ¥9000で、追加1部門あたり¥1000です。

#### 部門

【中学生】12歳~15歳 サーフレース(女子) エントリー¥5000・0名がエントリーしました

```
【中学生】12歳~15歳 サーフレース(男子)
エントリー¥5000 • 0名がエントリーしました
```

「市営牛」 10歩- 15歩 ギービレーフ (キマ)

### ③今大会の参加チームを選択してください。

| コハント宣球                                  |                                              |                                    |                          |             |
|-----------------------------------------|----------------------------------------------|------------------------------------|--------------------------|-------------|
| チーム                                     | エントリー'                                       | あなたの詳細情報                           | 支払い                      |             |
| チームを選択                                  |                                              | 3                                  | 要約                       |             |
| チーム名を入力してくだる                            | さい                                           | •                                  | 部門 x 0(0エントリー)           |             |
| んしつ (<br>続ける →                          |                                              |                                    | 合計                       |             |
|                                         |                                              |                                    |                          |             |
|                                         |                                              |                                    |                          |             |
|                                         |                                              |                                    |                          |             |
|                                         | れはおもうフレイ                                     | 1+++1                              |                          |             |
| トリーに必安                                  | な 「 報 を 記 人 し (                              | くたさい。                              |                          |             |
| ージの情報は                                  | 保存されませんの                                     | で気を付けて                             | ください。                    |             |
|                                         |                                              |                                    |                          |             |
| its                                     |                                              |                                    |                          |             |
|                                         |                                              |                                    |                          |             |
| JAPAN LIFESAVING ASSOCIA                | TION / Surf Carnival The 38th Japan Nation   | nal Individual Lifesaving Champion | ships                    |             |
| イベント登録                                  |                                              |                                    |                          |             |
| Ø                                       |                                              |                                    |                          |             |
| チーム                                     | エントリー                                        | あなたの詳細情報                           | 支払い                      |             |
| 白浜ラノフセービン                               | <i>ノガ</i> クラブのエントリー                          | 7                                  | <b>再</b> 約               |             |
|                                         | //////////////////////////////////////       | 3                                  | 安市り                      |             |
|                                         |                                              | ĩ                                  | 部門 x 0(0エントリー)           |             |
| 氏名 (名と姓)                                |                                              |                                    | 合計                       |             |
|                                         |                                              | ホルーノナン                             |                          |             |
| 田子と名用                                   | 則の间にスペースで                                    | (空り) くたる)                          |                          |             |
| 生在日日                                    |                                              |                                    |                          |             |
|                                         |                                              |                                    |                          |             |
|                                         |                                              |                                    |                          |             |
| 会目ID                                    |                                              |                                    |                          |             |
|                                         | の登録市家昭本か                                     |                                    | も調べてください(                | 粉ウィ         |
| LIFESAVER                               | 500豆球内谷照云/                                   |                                    | で飼べしくたさい(                | <b>奴子</b> 5 |
|                                         |                                              |                                    |                          |             |
| 44.00                                   |                                              |                                    |                          |             |
| 性別                                      |                                              |                                    |                          |             |
| 性別                                      |                                              |                                    |                          |             |
| 性別<br>(                                 |                                              | •                                  |                          |             |
| 性別                                      |                                              |                                    |                          |             |
| 性別<br>カテゴリ                              |                                              | •                                  |                          |             |
| 性別<br>カテゴリ                              |                                              |                                    |                          |             |
| 性別<br>カテゴリ<br>大学チーム                     |                                              | · · ·                              |                          | A           |
| 性別<br>カテゴリ<br>大学チーム<br>大学チーム            | ムに所属する選手は                                    | いいでは、「記入してくだ」                      | さい <mark>(イン</mark> カレの場 | 合不          |
| <sup>性別</sup><br>カテゴリ<br>大学チーム<br>大学チーム | ムに所属する選手は                                    | ・<br>に記入してくだ。                      | さい <mark>(イン</mark> カレの場 | 合不          |
| 性別<br>カテゴリ<br>大学チーム<br>大学チーム<br>国籍      | ムに所属する選手は                                    | ・<br>・<br>は記入してくだ                  | さい <mark>(イン</mark> カレの場 | 合不          |
| 性別<br>カテゴリ<br>大学チーム<br>大学チーム<br>国籍      | ムに所属する選手は                                    | ・<br>・<br>に記入してくだ:<br>・            | さい <mark>(イン</mark> カレの場 | 合不          |
| 世別<br>カテゴリ<br>大学チーム<br>国籍               | ムに所属する選手は                                    | ・<br>・<br>に記入してくだ:<br>・            | さい(インカレの場                | 合不          |
| 性別<br>カテゴリ<br>大学チーム<br>国籍<br>部門         | ムに所属する選手に                                    | ・<br>・<br>に記入してくだ<br>・             | さい(インカレの場                | 合不          |
| 性別<br>カテゴリ<br>大学チーム<br>国籍<br>部門         | <mark>ムに所属する選手は</mark><br><sup>部門を追加する</sup> | ・<br>に記入してくだ。<br>・                 | さい <mark>(インカレの</mark> 場 | 合不          |
| 性別<br>カテゴリ<br>大学チーム<br>国籍<br>部門         | <mark>ムに所属する選手に</mark><br><sup>部門を追加する</sup> | ・<br>に記入してくだ。<br>                  | さい <mark>(インカレの場</mark>  | 合不          |

⑤「部門と追加する」から出場種目を選択してください。 自動的に種目数に応じてエントリー費が計算されます。 「完了」をクリックしてください。 ※生年月日からカテゴリーを判断され、選択できる部分が異なります。

### 部門の選択

価格は1つ目の部門は¥3000 - ¥9000で、追加1部門あたり¥1000です。

х

| 性            | 別の   | 選択に気をつけてくださ    | い!!                       |
|--------------|------|----------------|---------------------------|
| $\checkmark$ | 【一般】 | サーフレー文(女子)     | ¥7000                     |
|              | 【一般】 | サーフレース(男子)     | <del>¥7000</del><br>¥1000 |
| $\checkmark$ | 【一般】 | ボードレース(女子)     | ¥7000<br>¥1000            |
|              | 【一般】 | ボードレース(男子)     | ¥7000<br>¥1000            |
| $\checkmark$ | 【一般】 | サーフスキーレース(女子)  | ¥7000<br>¥1000            |
|              | 【一般】 | サーフスキーレース(男子)  | ¥7000<br>¥1000            |
|              | 【一般】 | オーシャンウーマン      | <del>¥7000</del><br>¥1000 |
| $\checkmark$ | 【一般】 | オーシャンマン        | <del>¥7000</del><br>¥1000 |
|              | 【一般】 | ビーチフラッグス(女子)   | <del>¥7000</del><br>¥1000 |
|              | 【一般】 | ビーチフラッグス(男子)   | <del>¥7000</del><br>¥1000 |
|              | 【一般】 | ビーチスプリント(女子)   | <del>¥7000</del><br>¥1000 |
|              | 【一般】 | ビーチスプリント(男子)   | <del>¥7000</del><br>¥1000 |
|              | 【一般】 | ビーチラン(2km)(女子) | <del>¥7000</del><br>¥1000 |

⑥ エントリー情報・種目・金額の確認が終わりましたら、 「続ける」をクリックしてください。

一つのアカウントで、複数の選手をエントリーしたい場合は、 「+新規エントリー」から行ってください。 エントリー方法の違いはありません。

| チーム     エンドリー・       白浜ライフセービングクラブのエントリー       氏名(名と焼)       生年月日       金買ID | act-offieige<br>要約<br> | 支払い       | 完了     |
|------------------------------------------------------------------------------|------------------------|-----------|--------|
| 白浜ライフセービングクラブのエントリー<br>氏名 (名と姓)<br>生年月日<br>金買D                               | 要約                     |           |        |
| 氏名 (名と姓)<br>生年月日<br>金属ID                                                     |                        |           |        |
| 氏名 (名と姓)<br>生年月日<br>会員ID                                                     | × • 🖻                  |           |        |
| 44 (42.52)<br>生年月日<br>会員ID                                                   | × •                    |           |        |
| 生年月日<br>会員ID                                                                 | ×                      |           |        |
| 生年月日<br>会員ID                                                                 | ×                      |           |        |
| 会員ID                                                                         | × 🗂                    |           |        |
| 会員ID                                                                         |                        |           |        |
|                                                                              |                        |           |        |
|                                                                              |                        |           |        |
|                                                                              |                        |           |        |
| 性別                                                                           | 部門×                    | 4(1エントリー) | ¥10000 |
|                                                                              | 合計                     |           | ¥10000 |
| カテゴリ                                                                         |                        |           |        |
|                                                                              | •                      |           |        |
| 大学チーム                                                                        |                        |           |        |
|                                                                              |                        |           |        |
|                                                                              |                        |           |        |
| 四時                                                                           |                        |           |        |
|                                                                              |                        |           |        |
| 8875                                                                         |                        |           |        |
| 【一般】 サーフレース (女子)                                                             | ×                      |           |        |
| 【一般】 ボードレース (女子)                                                             | ×                      |           |        |
| 【一般】 サーフスキーレース(女子)                                                           | ×                      |           |        |
| 【一般】 オーシャンマン                                                                 | ×                      |           |        |
| 部門を追加する                                                                      |                        |           |        |
|                                                                              |                        |           |        |
| + 新規エントリー                                                                    |                        |           |        |
|                                                                              |                        |           |        |

⑦ 「連絡先電話番号」を入力し、「続ける」をクリックしたください。

| & Liveheats |                                                                                                    |                                                   |                           |               |        |
|-------------|----------------------------------------------------------------------------------------------------|---------------------------------------------------|---------------------------|---------------|--------|
|             | JAPAN LIFESAVING ASSOCIATION / Surf Carnival The 38th Japan National Individual Lifesaving Champ<br>イベント登録 |                                                   |                           | 35            |        |
|             | ₹-L                                                                                                    | エントリー'                                            | あなたの詳細情報                  | 支払い           | 完了     |
|             | あなたの詳細情報                                                                                                   |                                                   | 要約                        | 均             |        |
|             | 連絡先電話番号                                                                                                    |                                                   | 80                        | 門 x 4(1エントリー) | ¥10000 |
|             |                                                                                                    |                                                   | <b>a</b>                  | 8+            | ¥10000 |
|             | この登録を完了することであ<br>利用規約 および <u>プライバシ</u> ー                                                                   | なた(あるいは選手が18歳未満の場合<br><u>-ポリシー</u> ,を読んで理解したものとみ? | は両親または保護者)はライブビート<br>なします |               |        |
|             | ← 戻る                                                                                                    |                                                   | <b>続ける →</b>              |               |        |
|             |                                                                                                    |                                                   |                           |               |        |

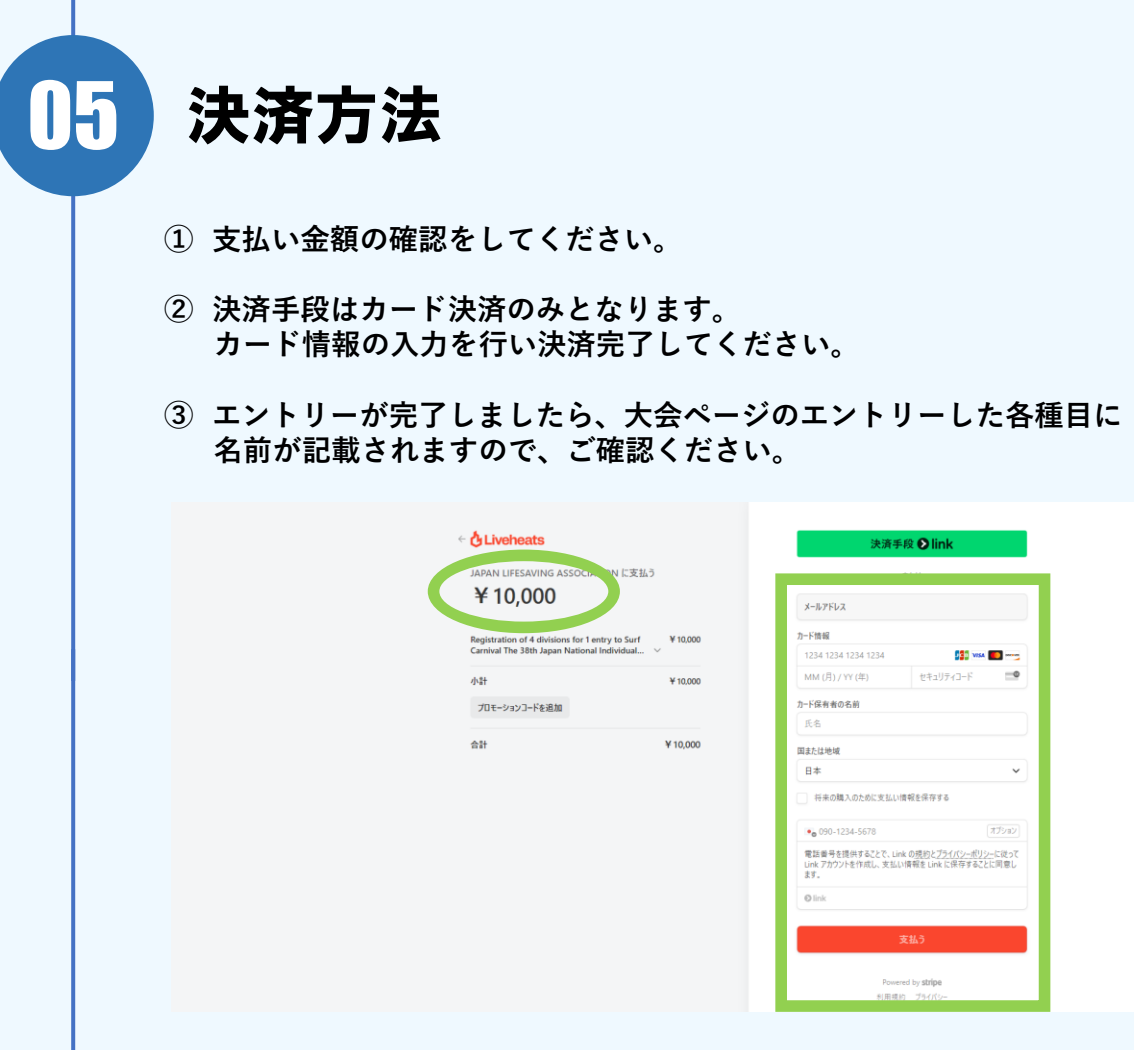

支払い完了後、 ログインされたメールに自動送信メールが送信されます。ご確認ください。

Live heats に関するお問い合わせは こちらの連絡先にお願い致します。 jla.sports.hq2023@gmail.com